CoDeSys Automation Alliance CODESYS3\_JA\_16 04/2024

# CoDeSys V3 Ethernet ドライバ

| 1 | システム構成          | 3  |
|---|-----------------|----|
| 2 | 接続機器の選択         | 6  |
| 3 | 通信設定例           | 8  |
| 4 | 設定項目            | 20 |
| 5 | 使用可能デバイス        | 26 |
| 6 | デバイスコードとアドレスコード |    |
| 7 | エラーメッセージ        |    |

# はじめに

本書は表示器と接続機器(対象 PLC)を接続する方法について説明します。 本書では接続方法を以下の順に説明します。

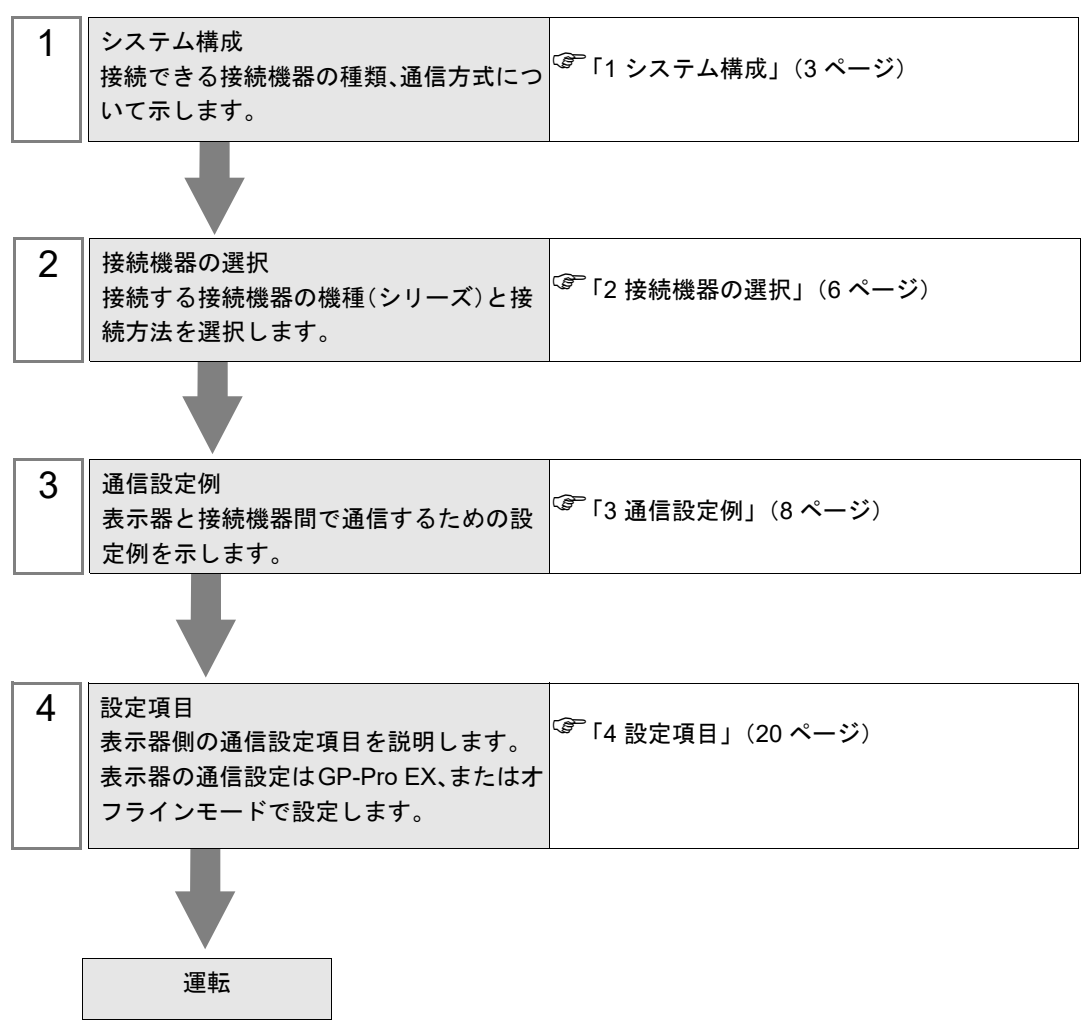

# 1 システム構成

CoDeSys Automation Alliance 製接続機器と表示器を接続する場合のシステム構成を示します。

| シリーズ                                                          | CPU リンク I/F                                                      |                    | 通信方式            | 設定例                 |
|---------------------------------------------------------------|------------------------------------------------------------------|--------------------|-----------------|---------------------|
| 3S-Smart Software<br>Solutions GmbH<br>CODESYS Control Win V3 | PC/AT                                                            | イーサネット<br>インターフェイス | イーサネット<br>(TCP) | 「設定例 1」<br>(8 ページ)  |
| (株)日立産機システム<br>EHV+                                           | 1006<br>1025<br>1051<br>1102                                     | イーサネット<br>インターフェイス | イーサネット<br>(TCP) | 「設定例 1」<br>(8 ページ)  |
| (株)日立産機システム HX                                                | HX-CP1S08<br>HX-CP1H16<br>HX-CP1S08M<br>HX-CP1H16M<br>HXC-CP1H16 | イーサネット<br>インターフェイス | イーサネット<br>(TCP) | 「設定例 2」<br>(11 ページ) |
| Lenze Vertrieb GmbH<br>Controller 3200C                       | 3200C                                                            | イーサネット<br>インターフェイス | イーサネット<br>(TCP) | 「設定例 1」<br>(8 ページ)  |
| Schneider Electric SA                                         | M241<br>M251                                                     | イーサネット<br>インターフェイス | イーサネット<br>(TCP) | 「設定例 3」<br>(14 ページ) |
| Modicon                                                       | M262                                                             | イーサネット<br>インターフェイス | イーサネット<br>(TCP) | 「設定例 4」<br>(17 ページ) |

MEMO

 本ドライバがサポートする最新の接続機器一覧は(株)デジタルのホームページを 参照してください。

http://www.proface.co.jp/product/soft/gpproex/driver/driver.html

本ドライバは GP3000 シリーズ、LT3000 シリーズ、GP-4100 シリーズ(モノクロモデル)、GP-4\*01TM、GP-Rear Module をサポートしていません。

# ∎接続構成

1:1 接続

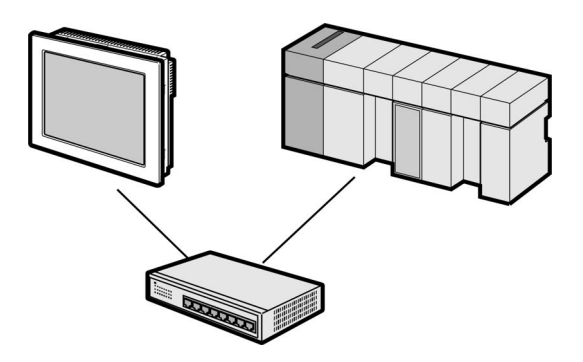

• 1:n 接続

最大接続台数:16台

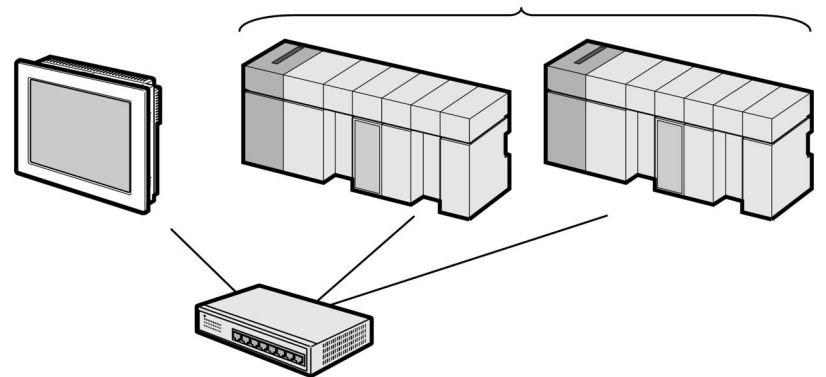

• 1:n 接続 (ゲートウェイ接続)

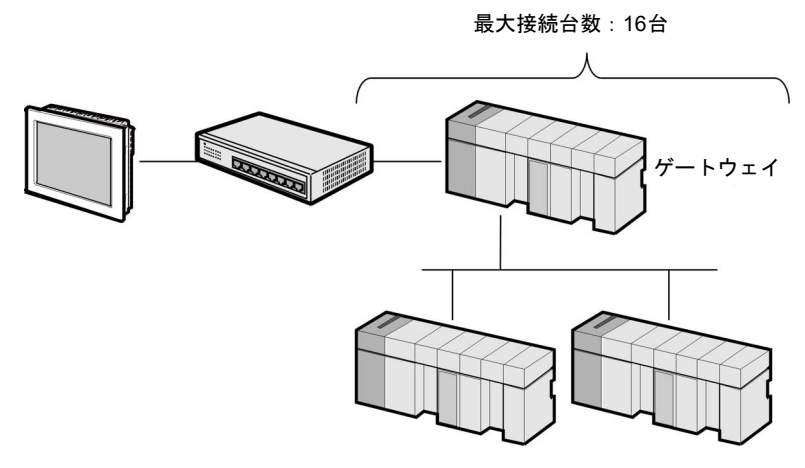

• n:1 接続

接続機器1台あたりの最大接続台数:n台\*

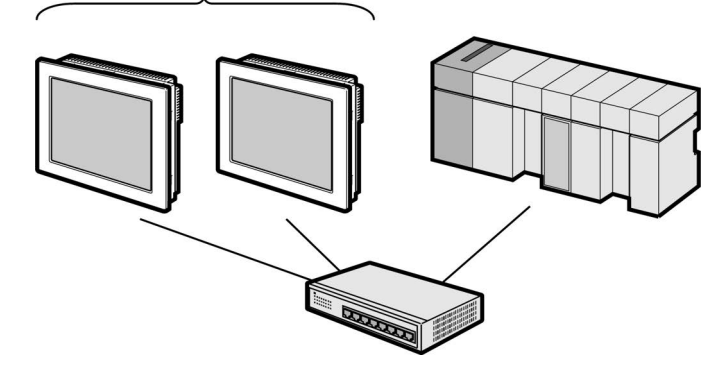

\*表示器の接続可能台数は接続機器によって異なります。接続機器の仕様を確認してください。

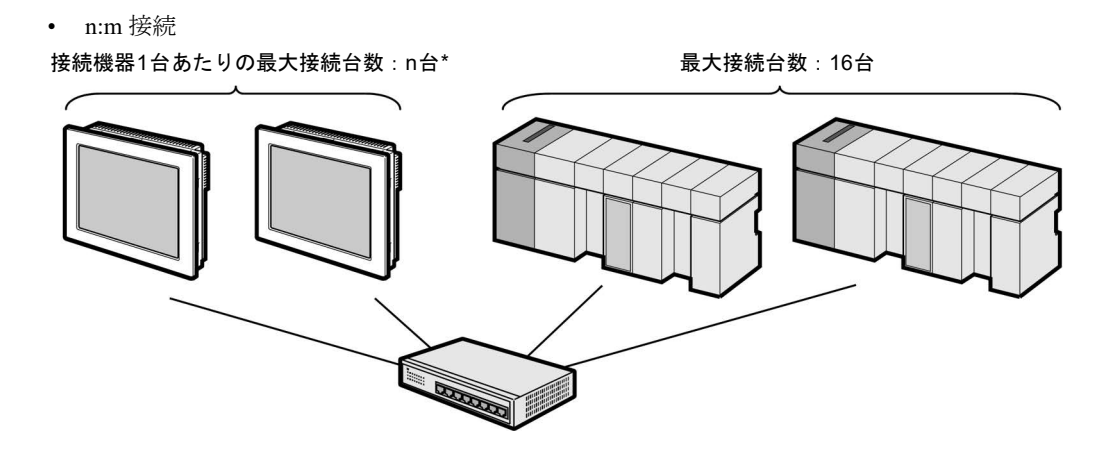

\*表示器の接続可能台数は接続機器によって異なります。接続機器の仕様を確認してください。

# 2 接続機器の選択

表示器と接続する接続機器を選択します。

| 🎒 ようこそ GP-Pro EX ヘ |           |                             | ×             |
|--------------------|-----------|-----------------------------|---------------|
|                    | 一接続機器設定   | G                           |               |
| GP-Pro             | 接続機器数     | 1 📰                         |               |
|                    |           | 接続機器1                       |               |
| NO NO              | メーカー      | CoDeSys Automation Alliance |               |
|                    | シリーズ      | CoDeSys V3 Ethernet         | <b>T</b>      |
|                    | ポート       | イーサネット(TCP)                 | -             |
|                    |           | この接続機器のマニュアルを見る             |               |
|                    |           | 最近使った接続機器                   |               |
|                    | व         |                             | Þ             |
|                    | □ システムエリス | アを使用する                      | 機器接続マニュアルへ    |
|                    | 1         |                             |               |
|                    |           |                             |               |
|                    |           |                             |               |
|                    |           |                             |               |
|                    |           |                             |               |
|                    |           |                             |               |
|                    |           |                             |               |
|                    |           |                             |               |
|                    |           |                             |               |
|                    | 戻         | る(B) 通信設定 ロジック画面作成          | ベース画面作成 キャンセル |

| 設定項目  | 設定内容                                                                                                    |  |  |
|-------|----------------------------------------------------------------------------------------------------|--|--|
| 接続機器数 | <ul> <li>設定するシリーズ数を「1~2」で入力します。</li> <li>MEMO</li> <li>CoDeSys Automation Alliance CoDeSys V3 Ethernet ドライバを設定する場合、同時に通信できるドライバ数は次のとおりです。</li> <li>4 つのドライバまで接続できる機種:2つ<br/>(CoDeSys V3 Ethernet ドライバともう1つ別のドライバ)</li> <li>2 つのドライバまで接続できる機種:1つ<br/>(CoDeSys V3 Ethernet ドライバのみ)</li> </ul> |  |  |
| メーカー  | 接続する接続機器のメーカーを選択します。「CoDeSys Automation Alliance」を選択します。                                                                                                    |  |  |
| シリーズ  | 接続する接続機器の機種(シリーズ)と接続方法を選択します。「CoDeSys<br>V3 Ethernet」を選択します。<br>「CoDeSys V3 Ethernet」で接続できる接続機器はシステム構成で確認してく<br>ださい。                                                                                                    |  |  |
| ポート   | 接続機器と接続する表示器のポートを選択します。「イーサネット (TCP)」<br>を選択します。                                                                                                    |  |  |

| 設定項目         | 設定内容                                                                                                    |
|--------------|----------------------------------------------------------------------------------------------------|
|              | 表示器のシステムデータエリアと接続機器のデバイス(メモリ)を同期さ<br>せる場合にチェックします。同期させた場合、接続機器のラダープログラ<br>ムで表示器の表示を切り替えたりウィンドウを表示させることができます。 |
|              | 参照 : GP-Pro EX リファレンスマニュアル「LS エリア(ダイレクトアクセ<br>ス方式専用エリア)」                                                     |
| システムエリアを使用する | この設定は GP-Pro EX、または表示器のオフラインモードでも設定できま<br>す。                                                                 |
|              | 参照 : GP-Pro EX リファレンスマニュアル「システム設定 [ 本体設定 ] - [<br>システムエリア設定 ] の設定ガイド」                                        |
|              | 参照 : 保守 / トラブル解決ガイド「本体設定 - システムエリア設定」                                                                        |

# 3 通信設定例

(株) デジタルが推奨する表示器と接続機器の通信設定例を示します。

# 3.1 設定例 1

# ■ GP-ProEX の設定

# ◆ 通信設定

設定画面を表示するには、[プロジェクト]メニューの[システム設定]-[接続機器設定]をクリック します。

| 接続機器1                                                     |                 |
|-----------------------------------------------------------|-----------------|
| 概要                                                        | 接続機器変更          |
| メーカー CoDeSys Automation Alliance ジリーズ CoDeSys V3 Ethernet | ポート イーサネット(TCP) |
| 文字列データモード 2 変更                                            |                 |
| 通信設定                                                      |                 |
| ポート番号 1024 📑 🔽 自動割当                                       |                 |
| タイムアウト 10 🚔 (sec)                                         |                 |
| <u> ሀ 🚍</u>                                               |                 |
| 送信ウェイト 🛛 📑 (ms) 初期設定                                      |                 |
|                                                           |                 |
| 機器別設定                                                     |                 |
| 接続可能台数 16台 <u>機器を追加</u>                                   |                 |
|                                                           | 間接機器            |
|                                                           | 追加              |
| I JPLC1 IV JNode Name (or) Address=NodeName,Use Tcp/Ip=(  | <b>5</b>        |

## ♦ 機器設定

設定画面を表示するには、[接続機器設定]の[機器別設定]から設定したい接続機器の 🌇 ([設定]) をクリックします。

複数の接続機器を接続する場合は、[接続機器設定]の[機器別設定]から[機器を追加]をクリック することで、接続機器を増やすことができます。

| DLC Settings                    |                                          |
|---------------------------------|------------------------------------------|
| FLC Settings                    |                                          |
| Node Name (or) Address          | NodeName                                 |
| Use Tcp/lp                      |                                          |
| IP Address                      | 0. 0. 0. 0                               |
| Port No.                        | 11740                                    |
| Use User Manageme               | nt                                       |
| User                            |                                          |
| Password                        |                                          |
| Gateway Settings                |                                          |
| Connect via Ga                  | teway                                    |
| IP Address                      | 0. 0. 0. 0                               |
| Port No.                        | 1217                                     |
| タグデータ                           |                                          |
| ▶ タグデータを使用する                    |                                          |
| タグデータ01                         |                                          |
|                                 | 新規編集                                     |
| Word Order                      |                                          |
| Double Word word order          | High word first(H/L) $\qquad \checkmark$ |
| Advanced Settings               |                                          |
| Variable list reg               | istration optimization                   |
| Note:                           |                                          |
| The total number of variables a | nd array elements allowed to be accessed |
| Variable list reg               | istration optimization                   |

MEMO

 ゲートウェイを使用する場合は [Connect via Gateway] にチェックを付け、ゲート ウェイの IP アドレスとポート番号を設定してください。

- IPC または PC/AT 互換機、SP5000 シリーズオープンボックス以外の表示器を使用中 にゲートウェイが再起動すると、通信が復旧しないことがあります。その場合は表 示器を再起動してください。
- ノード名やノードアドレス、ゲートウェイの IP アドレスは接続機器のプログラミン グソフトウェアで確認してください。
- IP アドレスに関してはネットワーク管理者に確認してください。同一ネットワーク で重複する IP アドレスを設定しないでください。
- 個別機器設定の IP アドレスは、接続機器側の IP アドレスを設定してください。
- 表示器の IP アドレスは、表示器のオフラインモードで設定する必要があります。

# ■ 接続機器の設定

接続機器の通信設定はプログラミングソフトウェアで行います。詳細は接続機器のマニュアルを参照 してください。

- 1 プログラミングソフトウェアでプロジェクトを作成します。
- 2 [Devices] ツリービューの [Device] をダブルクリックします。
- 3 [Scan network] をクリックして使用する接続機器を検索します。

|                                                       | MEMO | <ul> <li>接続機器を検索するには接続機器がホストと同一ネットワーク上に存在する必要が<br/>あります。詳細は接続機器のマニュアルを参照してください。</li> </ul> |  |  |
|-------------------------------------------------------|------|--------------------------------------------------------------------------------------------|--|--|
| 4 使用する接続機器を選択し、[Node Name] または [Node Address] を確認します。 |      |                                                                                            |  |  |
|                                                       | MEMO | <ul> <li>ゲートウェイを使用する場合はゲートウェイの IP アドレスとポート番号も確認して<br/>ください。</li> </ul>                     |  |  |

# 3.2 設定例 2

# ■ GP-ProEX の設定

# ♦ 通信設定

設定画面を表示するには、[プロジェクト]メニューの[システム設定]-[接続機器設定]をクリック します。

| 接続機器1                                                     |                 |
|-----------------------------------------------------------|-----------------|
| 概要                                                        | 接続機器変更          |
| メーカー CoDeSys Automation Alliance ジリーズ CoDeSys V3 Ethernet | ポート イーサネット(TCP) |
| 文字列データモード 2 変更                                            |                 |
| 通信設定                                                      |                 |
| ポート番号 1024 🕂 🔽 自動割当                                       |                 |
| タイムアウト 10 🛫 (sec)                                         |                 |
| リトライ 🛛 🚊                                                  |                 |
| 送信ウェイト 🛛 🛨 (ms) 初期設定                                      |                 |
|                                                           |                 |
| 機器別設定                                                     |                 |
| 接続可能台数 16台 <u>機器を追加</u>                                   |                 |
| No機器名 設定                                                  | 間接機器            |
|                                                           |                 |
| I PLC1 IN INDE Name (or) Address= ,Use Tcp/Ip=ON,Node II  | <b>-</b>        |

# ♦ 機器設定

設定画面を表示するには、[接続機器設定]の[機器別設定]から設定したい接続機器の 🌇 ([設定]) をクリックします。

複数の接続機器を接続する場合は、[接続機器設定]の[機器別設定]から[機器を追加]をクリック することで、接続機器を増やすことができます。

| DLC Cottines                     |                                                   |                                            |
|----------------------------------|---------------------------------------------------|--------------------------------------------|
| PLC Settings                     |                                                   |                                            |
| Node Name (or) Address           |                                                   |                                            |
| Use Tcp/lp                       |                                                   |                                            |
| IP Address                       | 192. 168. 0                                       | . 1                                        |
| Port No.                         | 11740                                             | -                                          |
| Use User Manageme                | nt                                                |                                            |
| User                             |                                                   |                                            |
| Password                         |                                                   |                                            |
| Gateway Settings                 |                                                   |                                            |
| Connect via Gat                  | leway                                             |                                            |
| IP Address                       | 0. 0. 0                                           | . 0                                        |
| Port No.                         | 1217                                              | *                                          |
| タグデータ                            |                                                   |                                            |
| ☑ タグデータを使用する                     |                                                   |                                            |
|                                  |                                                   |                                            |
|                                  | 新規                                                | 編集                                         |
| Word Order                       |                                                   |                                            |
| Double Word word order           | High word first(H/L)                              | ~                                          |
| Advanced Settings                |                                                   |                                            |
| Variable list reg                | istration optimization                            |                                            |
| lote:                            |                                                   |                                            |
| he total number of variables a   | nd array elements allo<br>prinected device should | wed to be accessed<br>d be 60,000 or less. |
| Access Rights" setting of the co |                                                   |                                            |

### MEMO

 ゲートウェイを使用する場合は [Connect via Gateway] にチェックを付け、ゲート ウェイの IP アドレスとポート番号を設定してください。

- IPC または PC/AT 互換機、SP5000 シリーズオープンボックス以外の表示器を使用中 にゲートウェイが再起動すると、通信が復旧しないことがあります。その場合は表 示器を再起動してください。
- ノード名やノードアドレス、ゲートウェイの IP アドレスは接続機器のプログラミン グソフトウェアで確認してください。
- IP アドレスに関してはネットワーク管理者に確認してください。同一ネットワーク で重複する IP アドレスを設定しないでください。
- ・ 個別機器設定の IP アドレスは、接続機器側の IP アドレスを設定してください。
- 表示器の IP アドレスは、表示器のオフラインモードで設定する必要があります。

# ■ 接続機器の設定

接続機器の通信設定はプログラミングソフトウェアで行います。詳細は接続機器のマニュアルを参照 してください。

- 1 プログラミングソフトウェアでプロジェクトを作成します。
- 2 [Devices] ツリービューの [Device] をダブルクリックします。
- 3 [Scan network] をクリックして使用する接続機器を検索します。

4 使用する接続機器を選択して、[OK] をクリックします。

5 [PLC Parameters] をクリックして、通信するポートを以下のように設定します。

| 設定項目                  | 設定値           |
|-----------------------|---------------|
| IP Address            | 192.168.0.1   |
| Subnet Mask           | 255.255.255.0 |
| Change IP information | Yes           |

- MEMO

  ETH1、ETH2、および ETH3 は同じネットワーク上に設定できません。
  IP アドレスを変更する場合に [Change IP information] を [Yes] に設定します。
- 6 [Online] メニューから [Login] を選択し、使用する接続機器にログインします。
- 7 プロジェクトをダウンロードし、接続機器を再起動します。

MEMO ・ 接続機器を検索するには接続機器がホストと同一ネットワーク上に存在する必要が あります。詳細は接続機器のマニュアルを参照してください。

# 3.3 設定例 3

# ■ GP-ProEX の設定

# ♦ 通信設定

設定画面を表示するには、[プロジェクト]メニューの[システム設定]-[接続機器設定]をクリック します。

| 接続機器1           |              |                  |                              |   |                 |
|-----------------|--------------|------------------|------------------------------|---|-----------------|
| 概要              |              |                  |                              |   | 接続機器変更          |
| メーカー CoDeSy     | 's Automatio | n Alliance -     | ノーズ CoDeSys V3 Ethernet      | ; | ポート イーサネット(TCP) |
| 文字列データモー        | ۴ 🛛 🕱        | Ē                |                              |   |                 |
| 通信設定            |              |                  |                              |   |                 |
| ポート番号           | 1024         | 🕂 🔽 自動割          | 当                            |   |                 |
| タイムアウト          | 10           | (sec)            |                              |   |                 |
| リトライ            | 0            |                  |                              |   |                 |
| 送信ウェイト          | 0            | 🛫 (ms)           | 初期設定                         |   |                 |
|                 |              |                  |                              |   |                 |
| 機器別設定           | 164          | (約2号 大学自由)       |                              |   |                 |
| 1女师兄 9 月已 11 女义 | 108          | 1266 21210       |                              |   | 日日十本书修史是        |
| No. 機器名         |              | 設定               |                              |   | 追加              |
| 👗 1 PLC1        | 1            | Node Name (or) A | ddress=NodeName,Use Tcp/Ip=( |   | <b>.</b>        |

# ♦ 機器設定

設定画面を表示するには、[接続機器設定]の[機器別設定]から設定したい接続機器の 🌇 ([設定]) をクリックします。

複数の接続機器を接続する場合は、[接続機器設定]の[機器別設定]から[機器を追加]をクリック することで、接続機器を増やすことができます。

| PLC Settinge                                                                |                                                                                          |
|-----------------------------------------------------------------------------|------------------------------------------------------------------------------------------|
|                                                                             |                                                                                          |
| Node Name (or) Address                                                      | NodeName                                                                                 |
| Use Tcp/lp                                                                  |                                                                                          |
| IP Address                                                                  | 0. 0. 0. 0                                                                               |
| Port No.                                                                    | 11740                                                                                    |
| Use User Manageme                                                           | nt                                                                                       |
| User                                                                        |                                                                                          |
| Password                                                                    | 0                                                                                        |
| Gateway Settings                                                            |                                                                                          |
| Connect via Ga                                                              | tewav                                                                                    |
| IP Address                                                                  | 0. 0. 0. 0                                                                               |
| Port No.                                                                    | 1217                                                                                     |
| <i>bK</i> ≓_ <i>b</i>                                                       |                                                                                          |
| フカガデータを使出する                                                                 |                                                                                          |
| <u>ッ</u> クジン ションパッシン<br>タグデータ01                                             | · · · · · · · · · · · · · · · · · · ·                                                    |
|                                                                             | 新規    編集                                                                                 |
| Word Order                                                                  |                                                                                          |
| Double Word word order                                                      | High word first(H/L) $\qquad \qquad \lor$                                                |
| Advanced Settings                                                           |                                                                                          |
| Variable list reg                                                           | istration optimization                                                                   |
|                                                                             |                                                                                          |
| lote:<br>'he total number of variables a<br>Access Rights" setting of the c | nd array elements allowed to be accessed in<br>onnected device should be 60,000 or less. |
|                                                                             |                                                                                          |

#### MEMO

 ゲートウェイを使用する場合は [Connect via Gateway] にチェックを付け、ゲート ウェイの IP アドレスとポート番号を設定してください。

- IPC または PC/AT 互換機、SP5000 シリーズオープンボックス以外の表示器を使用中 にゲートウェイが再起動すると、通信が復旧しないことがあります。その場合は表 示器を再起動してください。
- ノード名やノードアドレス、ゲートウェイの IP アドレスは接続機器のプログラミン グソフトウェアで確認してください。
- IP アドレスに関してはネットワーク管理者に確認してください。同一ネットワーク で重複する IP アドレスを設定しないでください。
- [Node Name (or) Address] には、接続機器の Device name を設定してください。 IP ア ドレスは通信に使用できません。
- 表示器の IP アドレスは、表示器のオフラインモードで設定する必要があります。

# ■ 接続機器の設定

接続機器の通信設定はプログラミングソフトウェアで行います。詳細は接続機器のマニュアルを参照 してください。

- 1 プログラミングソフトウェアでプロジェクトを作成します。
- **2** [View] メニューで [Navigators]-[Devices Tree] を選択します。
- **3** [Devices tree] で [MyController] をダブルクリックします。
- 4 [Controller selection]  $c \rho \cup \gamma \rho \cup z$
- 5 接続機器を右クリックし、[Change device name] を選択します。
- 6 [Device name] を入力します。

**MEMO** • Device name の設定は GP-Pro EX と同一にしてください。

7 [OK] をクリックします。

| ME | MO |
|----|----|
|----|----|

• GP-Pro EX と通信する場合は、接続機器の Device name を設定します。 IP アドレス は通信に使用できません。

# 3.4 設定例 4

■ GP-ProEX の設定

# ♦ 通信設定

設定画面を表示するには、[プロジェクト]メニューの[システム設定]-[接続機器設定]をクリック します。

| 接続機器1       |             |                                              |                 |
|-------------|-------------|----------------------------------------------|-----------------|
| 概要          |             |                                              | 接続機器変更          |
| メーカー CoDeSy | s Automatic | n Alliance シリーズ CoDeSys V3 Ethernet          | ポート イーサネット(TCP) |
| 文字列データモー    | ۴ 🛛 🙎       | Ŧ                                            |                 |
| 通信設定        |             |                                              |                 |
| ポート番号       | 1024        |                                              |                 |
| タイムアウト      | 10          | == (sec)                                     |                 |
| リトライ        | 0           | 8                                            |                 |
| 送信ウェイト      | 0           | 📑 (ms) 初期設定                                  |                 |
|             |             |                                              |                 |
| 機器別設定       |             |                                              |                 |
| 接続可能台数      | 16台         | <u>機器を追加</u>                                 |                 |
| No. 機器名     |             | 設定                                           | 間接機器            |
| 1 PLC1      |             | Node Name (or) Address=NodeName,Use Tcp/Ip=( |                 |

# ♦ 機器設定

設定画面を表示するには、[接続機器設定]の[機器別設定]から設定したい接続機器の 🌇 ([設定]) をクリックします。

複数の接続機器を接続する場合は、[接続機器設定]の[機器別設定]から[機器を追加]をクリック することで、接続機器を増やすことができます。

| DLC Settings                             |                                            |
|------------------------------------------|--------------------------------------------|
| FLC Settings                             |                                            |
| Node Name (or) Address                   | NodeName                                   |
| Use Tcp/lp                               |                                            |
| IP Address                               | 0. 0. 0. 0                                 |
| Port No.                                 | 11740                                      |
| Use User Manageme                        | ent                                        |
| User                                     |                                            |
| Password                                 | Ć                                          |
| Gateway Settings                         |                                            |
| Connect via Ga                           | ateway                                     |
| IP Address                               | 0. 0. 0. 0                                 |
| Port No.                                 | 1217                                       |
| 友ガデータ                                    |                                            |
| ▽ タグデータを使用する                             |                                            |
| <br>タグデータ01                              |                                            |
|                                          | 新規編集                                       |
| Word Order                               |                                            |
| Double Word word order                   | High word first(H/L) $\qquad \lor$         |
| Advanced Settings                        |                                            |
| Variable list reg                        | gistration optimization                    |
|                                          |                                            |
| Note:<br>The total number of variables a | and array elements allowed to be accessed  |
| "Access Rights" setting of the o         | connected device should be 60,000 or less. |

MEMO

 ゲートウェイを使用する場合は [Connect via Gateway] にチェックを付け、ゲート ウェイの IP アドレスとポート番号を設定してください。

- IPC または PC/AT 互換機、SP5000 シリーズオープンボックス以外の表示器を使用中 にゲートウェイが再起動すると、通信が復旧しないことがあります。その場合は表 示器を再起動してください。
- ノード名やノードアドレス、ゲートウェイの IP アドレスは接続機器のプログラミン グソフトウェアで確認してください。
- IP アドレスに関してはネットワーク管理者に確認してください。同一ネットワーク で重複する IP アドレスを設定しないでください。
- ・ 個別機器設定の IP アドレスは、接続機器側の IP アドレスを設定してください。
- 表示器の IP アドレスは、表示器のオフラインモードで設定する必要があります。

# ■ 接続機器の設定

接続機器の通信設定はプログラミングソフトウェアで行います。詳細は接続機器のマニュアルを参照 してください。

- 1 プログラミングソフトウェアでプロジェクトを作成します。
- **2** [View] メニューで [Navigators]-[Devices Tree] を選択します。
- **3** [Devices tree] で [MyController] をダブルクリックします。
- 4 [Controller selection]  $\delta p = 0$
- 5 接続機器を右クリックし、[Change device name] を選択します。
- 6 [Device name] を入力します。

MEMO • Device name の設定は GP-Pro EX と同一にしてください。

7 [OK] をクリックします。

#### 4 設定項目

表示器の通信設定は GP-Pro EX、または表示器のオフラインモードで設定します。 各項目の設定は接続機器の設定と一致させる必要があります。

# (3) 通信設定例」(8ページ)

• 表示器の IP アドレスは、表示器のオフラインモードで設定する必要があります。 MEMO 参照:保守/トラブル解決ガイド「イーサネット設定」

#### GP-Pro EX での設定項目 4.1

# ■ 通信設定

設定画面を表示するには、[プロジェクト]メニューの[システム設定]-[接続機器設定]をクリック します。

| 接続機商                                                         |                 |
|--------------------------------------------------------------|-----------------|
| 概要                                                           | 接続機器変更          |
| メーカー CoDeSys Automation Alliance シリーズ CoDeSys V3 Ethernet    | ポート イーサネット(TCP) |
| 文字列データモード 2 変更                                               |                 |
| 通信設定                                                         |                 |
| <b>ポート番号</b> 1024 <u>デ</u> 回動割当                              |                 |
| タイムアウト 10 🚔 (sec)                                            |                 |
| y⊧54 0 <u>*</u>                                              |                 |
| 送信ウェイト 0 📑 (ms) 初期設定                                         |                 |
|                                                              |                 |
| 機器別設定                                                        |                 |
| 接続可能台数 16台 <u>機器を追加</u>                                      |                 |
|                                                              | 間接機器            |
| No. 機器名 設定                                                   | 追加              |
| 1 PLC1 Internet Node Name (or) Address=NodeName,Use Tcp/Ip=( |                 |
|                                                              |                 |

| 設定項目            | 設定内容                                                      |
|-----------------|-----------------------------------------------------------|
| ポート番号           | 表示器のポート番号を「1024 ~ 65535」で表示します。<br>ポート番号は自動で設定されます。       |
| タイムアウト          | 表示器が接続機器からの応答を待つ時間(sec)を「1~127」で表示します。                    |
| リトライ            | 接続機器からの応答がない場合に、表示器がコマンドを再送信する回数を「0~255」で表示します。           |
| 送信ウェイト          | 表示器がパケットを受信してから、次のコマンドを送信するまでの待機時間<br>(ms)を「0~255」で表示します。 |
|                 | 目位機 叩け へいてけ ODD - FV リコートン コーー マル た 名切し てく だたい            |
| <b>MEMO</b> • 1 | 司接機器については GP-Pro EX リノアレンスマニュアルを参照してくにさい。                 |

参照: GP-Pro EX リファレンスマニュアル「運転中に接続機器を切り替えたい(間接 機器指定)」

# ■ 機器設定

設定画面を表示するには、[接続機器設定]の[機器別設定]から設定したい接続機器の [[(1)(2)(2)) をクリックします。複数の接続機器を接続する場合は、[接続機器設定]の[機器別設定]から[機器 を追加]をクリックすることで、接続機器を増やすことができます。

| PLC Settings                                                      |                                             |
|-------------------------------------------------------------------|---------------------------------------------|
| Node Name (or) Address                                            | NodeName                                    |
|                                                                   | -                                           |
| IP Address                                                        | 0. 0. 0. 0                                  |
| Port No.                                                          | 11740                                       |
|                                                                   |                                             |
| Use User Manageme                                                 | nt                                          |
| User                                                              |                                             |
| Password                                                          | 0                                           |
|                                                                   |                                             |
| aateway Settings                                                  |                                             |
| Connect via Ga                                                    | teway                                       |
| IP Address                                                        | 0. 0. 0. 0                                  |
| Port No.                                                          | 1217                                        |
| 2グデータ                                                             |                                             |
| フタグデータを使用する                                                       |                                             |
|                                                                   | ~                                           |
|                                                                   | 新相 行生                                       |
|                                                                   | 4/1/9% INHER                                |
| Nord Order                                                        |                                             |
| Double Word word order                                            | High word first(H/L) ~                      |
| Advanced Settings                                                 |                                             |
| Variable list reg                                                 | istration optimization                      |
|                                                                   |                                             |
| ote:                                                              |                                             |
|                                                                   | nd array elements allowed to be accessed in |
| he total number of variables a<br>Access Rights" setting of the c | onnected device should be 60,000 or less.   |

| 設定項目                   |                 | 設定内容                                                                                  |
|------------------------|-----------------|---------------------------------------------------------------------------------------|
| Node Name (or) Addres  |                 | 接続する接続機器のノード名またはノードアドレスを入力します。ノード名また<br>はノード番号を入力した場合、IP アドレスなどの設定は不要です。              |
| Use                    | Тср/Ір          | 接続する接続機器を IP アドレスとポート番号で指定する場合にチェックを付けます。                                             |
| IP Address<br>Port No. |                 | 接続機器の IP アドレスを入力します。  MEMO  • IP アドレスに関してはネットワーク管理者に確認してください。重複する IP アドレスは設定しないでください。 |
|                        |                 | 接続機器のポート番号を入力します。                                                                     |
| Use                    | User Management | 接続する接続機器がユーザー管理を行っている場合はチェックを付けます。                                                    |
| User                   |                 | ユーザー名を入力します。                                                                          |
| Password               |                 | パスワードを入力します。                                                                          |

GP-Pro EX 機器接続マニュアル

| 設定項目                                    |                  | 設定内容                                                                                                    |  |  |
|-----------------------------------------|------------------|----------------------------------------------------------------------------------------------------|--|--|
| Con                                     | nect via Gateway | ゲートウェイ機能を使用する場合はチェックを付けます。                                                                                 |  |  |
|                                         |                  | ゲートウェイの IP アドレスを入力します。                                                                                     |  |  |
|                                         | IP Address       | МЕМО                                                                                                    |  |  |
|                                         |                  | <ul> <li>IP アドレスに関してはネットワーク管理者に確認してください。重複する IP<br/>アドレスは設定しないでください。</li> </ul>                            |  |  |
| Port No.                                |                  | ゲートウェイのポート番号を入力します。                                                                                        |  |  |
| タグデータを使用する                              |                  | チェックを付けます。<br>[新規]をクリックし使用するタグデータをインポートします。<br><sup>C@</sup> 「■タグファイルのインポート」(29ページ)                        |  |  |
| Double Word word order                  |                  | 32 ビットデータのワード単位での格納順を選択します。<br>上位ワードを先頭にする場合: High word first (H/L)<br>下位ワードを先頭にする場合: Low word first (L/H) |  |  |
|                                         |                  | 通信の最適化を目的として変数リストを保存する場合はチェックを付けます。                                                                        |  |  |
| Variable list registration optimization |                  | <ul> <li>MEMO</li> <li>・保存できる変数リストの数には制限があるため、通信の最適化を必要とする接続機器に対してのみ有効にしてください。</li> </ul>                  |  |  |

# 4.2 オフラインモードでの設定項目

MEMO

 オフラインモードへの入り方や操作方法は、保守/トラブル解決ガイドを参照して ください。

参照:保守/トラブル解決ガイド「オフラインモードについて」

オフラインモードは使用する表示器によって1画面に表示できる設定項目数が異なります。詳細はリファレンスマニュアルを参照してください。

# ■ 通信設定

設定画面を表示するには、オフラインモードの[周辺機器設定]から[接続機器設定]をタッチしま す。表示された一覧から設定したい接続機器をタッチします。

| 通信設定            | 機器設定                                    |              |       |                        |
|-----------------|-----------------------------------------|--------------|-------|------------------------|
|                 |                                         |              |       |                        |
| CoDeSys V3 Ethe | rnet                                    |              | [TCP] | Page 1/1               |
|                 |                                         |              |       |                        |
|                 | Port No.                                | Auto<br>1024 |       |                        |
|                 | Timeout(s)<br>Retry<br>Wait To Send(ms) | 10<br>0<br>0 |       |                        |
|                 |                                         |              |       |                        |
|                 |                                         |              |       |                        |
|                 |                                         |              |       |                        |
|                 | 終了                                      |              | 戻る    | 2013/04/03<br>16:56:59 |

| 設定項目   | 設定内容                                                      |  |  |
|--------|-----------------------------------------------------------|--|--|
| ポート番号  | 表示器のポート番号を「1024 ~ 65535」で表示します。<br>ポート番号は自動で設定されます。       |  |  |
| タイムアウト | 表示器が接続機器からの応答を待つ時間(s)を「1~127」で表示します。                      |  |  |
| リトライ   | 接続機器からの応答がない場合に、表示器がコマンドを再送信する回数を「0~255」で表示します。           |  |  |
| 送信ウェイト | 表示器がパケットを受信してから、次のコマンドを送信するまでの待機時間<br>(ms)を「0~255」で表示します。 |  |  |

# ■ 機器設定

設定画面を表示するには、[周辺機器設定]から[接続機器設定]をタッチします。表示された一覧から設定したい接続機器をタッチし、[機器設定]をタッチします。

| 通信設定            | 機器設定                                                                                                    |                                                                                                |                                                                                                  |                        |
|-----------------|----------------------------------------------------------------------------------------------------|------------------------------------------------------------------------------------------------|--------------------------------------------------------------------------------------------------|------------------------|
|                 |                                                                                                    |                                                                                                |                                                                                                  |                        |
| CoDeSys V3 Ethe | rnet                                                                                                    |                                                                                                | [TCP]                                                                                            | Page 1/1               |
| 接続              | 機器名 「PL                                                                                                    | 01                                                                                             |                                                                                                  | •                      |
|                 | Node Address<br>TCP Connection<br>IP Address(Tcp)<br>Tcp Port<br>UserManagement<br>Gateway<br>Gateway IP<br>Gateway Port<br>Double Word word<br>Var. list optimi | Disabl     Disabl     Disabl     Disabl     Disabl     Disabl     Disabl     Disabl     Disabl | e Enable<br>00<br>11740 ▼ ▲<br>e Enable<br>e Enable<br>00<br>1217 ▼ ▲<br>lfirst(H/L)<br>e Enable |                        |
|                 | 終了                                                                                                    |                                                                                                | 戻る                                                                                               | 2024/04/04<br>10:20:49 |

| 設定項目            | 設定内容                                                                                                    |  |  |  |  |
|-----------------|----------------------------------------------------------------------------------------------------|--|--|--|--|
| 接続機器名           | 機器設定を行う接続機器名を選択します。接続機器名は GP-Pro EX で設定する接<br>続機器の名称です。(初期値 [PLC1])                                                |  |  |  |  |
| Node Address    | <i></i><br>휹続機器のノード名またはノードアドレスを表示します。                                                                              |  |  |  |  |
| TCP Connection  | 接続する接続機器を IP アドレスとポート番号で指定する場合に「Enable」を<br>します。<br>「Disable」を選択した場合、入力した「IP Address (Tcp)」と「Tcp Port」は無3<br>なります。 |  |  |  |  |
|                 | 接続機器の IP アドレスを入力します。                                                                                               |  |  |  |  |
| IP Address(Tcp) | <ul> <li>MEMO</li> <li>IP アドレスに関してはネットワーク管理者に確認してください。重複する IP<br/>アドレスは設定しないでください。</li> </ul>                      |  |  |  |  |
| Tcp Port        | 接続機器のポート番号を入力します。                                                                                                  |  |  |  |  |
| UserManagement  | 接続する接続機器がユーザー管理を行っている場合に「Enable」を選択します。<br>GP-Pro EX で設定したユーザー名とパスワードを使用します。<br><sup>CP</sup> 「■機器設定」(21 ページ)      |  |  |  |  |
| Gateway         | ゲートウェイ機能を使用する場合に「Enable」を選択します。<br>「Disable」と選択した場合、入力した「Gateway IP」と「Gateway Port」は無効に<br>なります。                   |  |  |  |  |
| Gateway IP      | ゲートウェイの IP アドレスを入力します。 MEMO <ul> <li>IP アドレスに関してはネットワーク管理者に確認してください。重複する IP アドレスは設定しないでください。</li> </ul>            |  |  |  |  |

GP-Pro EX 機器接続マニュアル

| 設定項目                   | 設定内容                                                                                                    |
|------------------------|----------------------------------------------------------------------------------------------------|
| Gateway Port           | ゲートウェイのポート番号を入力します。                                                                                                    |
| Double Word word order | 32 ビットデータのワード単位での格納順を表示します。<br>上位ワードが先頭の場合: High word first (H/L)<br>下位ワードが先頭の場合: Low word first (L/H)                                     |
| Var. list optimization | <ul> <li>通信の最適化を目的として変数リストを保存する場合に「Enable」を選択します。</li> <li>MEMO</li> <li>保存できる変数リストの数には制限があるため、通信の最適化を必要とする接続機器に対してのみ有効にしてください。</li> </ul> |

# 使用可能デバイス

使用可能なデバイスアドレスの範囲を下表に示します。ただし、実際にサポートされるデバイスの範 囲は接続機器によって異なりますので、ご使用の接続機器のマニュアルで確認してください。

プログラミングソフトウェアで作成したプロジェクトからタグデータをインポートすることができま す。

└─── はシステムデータエリアに指定できます。

| デバイス                   |          | ビットアドレス                                                                                                    | ワードアドレス                                                           | 32 bit           | 備考     |
|------------------------|----------|----------------------------------------------------------------------------------------------------|-------------------------------------------------------------------|------------------|--------|
|                        | Single   | <tagname></tagname>                                                                                                    | -                                                                 |                  |        |
|                        | 1D Array | <tagname>[xl] ~<br/><tagname>[xh]</tagname></tagname>                                                                                   |                                                                   |                  |        |
| BOOL                   | 2D Array | <tagmname>[xl,yl] ~<br/><tagname>[xh,yh]</tagname></tagmname>                                                                           |                                                                   | -                | *1     |
|                        | 3D Array | <tagname>[xl,yl,zl] ~<br/><tagname>[xh,yh,zh]</tagname></tagname>                                                                       |                                                                   |                  |        |
|                        | Single   | <tagname>.00 ~<br/><tagname>.07</tagname></tagname>                                                                                     | <tagname></tagname>                                               |                  |        |
| BYTE                   | 1D Array | <tagname>[xl].00 ~<br/><tagname>[xh].07</tagname></tagname>                                                                             | <tagname>[xl] ~<br/><tagname>[xh]</tagname></tagname>             |                  | *1*2   |
| USINT                  | 2D Array | <tagname>[xl,yl].00 ~<br/><tagname>[xh,yh].07</tagname></tagname>                                                                       | <tagname>[xl,yl] ~<br/><tagname>[xh,yh]</tagname></tagname>       |                  |        |
|                        | 3D Array | / <tagname>[xl,yl,zl].00 ~ <tagname>[xl,yl,zl] ~<br/><tagname>[xh,yh,zh].07 <tagname>[xh,yh,zh]</tagname></tagname></tagname></tagname> |                                                                   |                  |        |
|                        | Single   | <tagname>.00 ~<br/><tagname>.15</tagname></tagname>                                                                                     | <tagname></tagname>                                               |                  |        |
|                        | 1D Array | <tagname>[xl].00 ~<br/><tagname>[xh].15</tagname></tagname>                                                                             | <tagname>[xl] ~<br/><tagname>[xh]</tagname></tagname>             | ΠЦ               | *1*2*3 |
| WORD                   | 2D Array | <tagname>[xl,yl].00 ~<br/><tagname>[xh,yh].15</tagname></tagname>                                                                       | <tagname>[xl,yl] ~<br/><tagname>[xh,yh]</tagname></tagname>       | [ <b>L / H</b> ] |        |
|                        | 3D Array | <tagname>[xl,yl,zl].00 ~<br/><tagname>[xh,yh,zh].15</tagname></tagname>                                                                 | <tagname>[xl,yl,zl] ~<br/><tagname>[xh,yh,zh]</tagname></tagname> |                  |        |
|                        | Single   | <tagname>.00 ~<br/><tagname>.31</tagname></tagname>                                                                                     | <tagname></tagname>                                               |                  |        |
| DINT<br>UDINT<br>DWORD | 1D Array | <tagname>[xl].00 ~<br/><tagname>[xh].31</tagname></tagname>                                                                             | <tagname>[xl] ~<br/><tagname>[xh]</tagname></tagname>             |                  | *1*2   |
|                        | 2D Array | <tagname>[xl,yl].00 ~<br/><tagname>[xh,yh].31</tagname></tagname>                                                                       | <tagname>[xl,yl] ~<br/><tagname>[xh,yh]</tagname></tagname>       |                  |        |
|                        | 3D Array | <tagname>[xl,yl,zl].00 ~<br/><tagname>[xh,yh,zh].31</tagname></tagname>                                                                 | <tagname>[xl,yl,zl] ~<br/><tagname>[xh,yh,zh]</tagname></tagname> |                  |        |

5

| デバイ                  | イス       | ビットアドレス                                                                 | ワードアドレス                                                           | 32 bit  | 備考   |
|----------------------|----------|-------------------------------------------------------------------------|-------------------------------------------------------------------|---------|------|
|                      | Single   |                                                                         | <tagname></tagname>                                               |         |      |
| DATE<br>REAL<br>TIME | 1D Array |                                                                         | <tagname>[xl] ~<br/><tagname>[xh]</tagname></tagname>             |         | *1*0 |
| TOD<br>TIME_OF       | 2D Array | -                                                                       | <tagname>[xl,yl] ~<br/><tagname>[xh,yh]</tagname></tagname>       | [L / H] | *1*2 |
| DAY                  | 3D Array |                                                                         | <tagname>[xl,yl,zl] ~<br/><tagname>[xh,yh,zh]</tagname></tagname> |         |      |
|                      | Single   |                                                                         | <tagname></tagname>                                               |         |      |
| DATE_AND             | 1D Array |                                                                         | <tagname>[xl] ~<br/><tagname>[xh]</tagname></tagname>             |         |      |
| _TIME<br>DT          | 2D Array | -                                                                       | <tagname>[xl,yl] ~<br/><tagname>[xh,yh]</tagname></tagname>       | -       | *1*4 |
|                      | 3D Array |                                                                         | <tagname>[xl,yl,zl] ~<br/><tagname>[xh,yh,zh]</tagname></tagname> |         |      |
|                      | Single   |                                                                         | <tagname></tagname>                                               |         |      |
|                      | 1D Array |                                                                         | <tagname>[xl] ~<br/><tagname>[xh]</tagname></tagname>             |         |      |
| STRING               | 2D Array | -                                                                       | <tagname>[xl,yl] ~<br/><tagname>[xh,yh]</tagname></tagname>       | -       | *1   |
|                      | 3D Array |                                                                         | <tagname>[xl,yl,zl] ~<br/><tagname>[xh,yh,zh]</tagname></tagname> |         |      |
|                      | Single   | <tagname>.00 ~<br/><tagname>.63</tagname></tagname>                     | <tagname></tagname>                                               |         |      |
|                      | 1D Array | <tagname>[xl].00 ~<br/><tagname>[xh].63</tagname></tagname>             | <tagname>[xl] ~<br/><tagname>[xh]</tagname></tagname>             |         | *5   |
| ULINT                | 2D Array | <tagname>[xl,yl].00 ~<br/><tagname>[xh,yh].63</tagname></tagname>       | <tagname>[xl,yl] ~<br/><tagname>[xh,yh]</tagname></tagname>       |         |      |
|                      | 3D Array | <tagname>[xl,yl,zl].00 ~<br/><tagname>[xh,yh,zh].63</tagname></tagname> | <tagname>[xl,yl,zl] ~<br/><tagname>[xh,yh,zh]</tagname></tagname> |         |      |
|                      | Single   |                                                                         | <tagname></tagname>                                               |         |      |
|                      | 1D Array | <tagname>[xl] ~<br/><tagname>[xh]</tagname></tagname>                   |                                                                   |         | **   |
| LREAL                | 2D Array | -                                                                       | <tagname>[xl,yl] ~<br/><tagname>[xh,yh]</tagname></tagname>       | -       | *6   |
|                      | 3D Array |                                                                         | <tagname>[xl,yl,zl] ~<br/><tagname>[xh,yh,zh]</tagname></tagname> |         |      |
|                      | Single   |                                                                         | <tagname></tagname>                                               |         |      |
|                      | 1D Array |                                                                         | <tagname>[xl] ~<br/><tagname>[xh]</tagname></tagname>             |         |      |
| LTIME                | 2D Array | -                                                                       | <tagname>[xl,yl] ~<br/><tagname>[xh,yh]</tagname></tagname>       | -       | *6   |
|                      | 3D Array |                                                                         | <tagname>[xl,yl,zl] ~<br/><tagname>[xh,yh,zh]</tagname></tagname> |         |      |

| デバイ     | イス       | ビットアドレス ワードアドレス |                                                                   | 32 bit | 備考 |
|---------|----------|-----------------|-------------------------------------------------------------------|--------|----|
| Single  |          |                 | <tagname></tagname>                                               |        |    |
| WSTRING | 1D Array |                 | <tagname>[xl] ~<br/><tagname>[xh]</tagname></tagname>             |        | *6 |
|         | 2D Array |                 | <tagname>[xl,yl] ~<br/><tagname>[xh,yh]</tagname></tagname>       | -      |    |
|         | 3D Array |                 | <tagname>[xl,yl,zl] ~<br/><tagname>[xh,yh,zh]</tagname></tagname> |        |    |

\*1 <TAGNAME>: 構造体の場合、構造体名を含んだ Tag Name になります。Tag Name の最大文 字数はデリミタ、要素番号を含めて 255 文字です。

例) BOOL type single symbol BOOL type 1D Array WORD type 2D Array UDINT type 3D Array STRING in User Defined Structure [STRUCT001] "BOOLSYMBOL" "BOOL1D[10] "WORD2D[10,10] "UDINT3D[0,1,2] "STRUCT001.STRINGSYM"

- \*2 32 ビットデータのワード単位での格納順は機器設定画面で設定します。
- \*3 システムデータエリアは初期値で16ワード分の項目が選択されています。16ワード分以下 の項目を選択する場合、16ワード以上の配列のタグをシステムデータエリアに割り付けた後 で必要な項目を選択してください。
- \*4 表示器では64ビットデータタイプ、接続機器では32ビットデータタイプです。
- \*5 表示器では 32 ビットデータタイプ、接続機器では 64 ビットデータタイプです。(表示器で は下位 4 バイトのみ使用され、上位 4 バイトは無視されます。) ビットを指定する場合、31 ~ 63 ビットは正常な書き込みが行えません。
- \*6 インポートすることはできますが、表示器ではサポートしていないデータタイプのため使用 しないでください。

#### 重 要 • EHV+ シリーズと接続する場合、表示器では配列を使用できません。

• Sub-Scope は表示器で 'Scope' \$'Sub-Scope' と表示されます。('\$' は区切り文字) MEMO • ENUM データタイプをインポートするとメンバー名が ENUM0 に変換されます。 ENUMOの値は0になります。 タグ名、データタイプ名およびスコープ名に使用できる文字は以下の通りです。 ・特殊文字は使用できません。 アンダーライン''を連続して入れることはできません。 ・先頭文字に次の文字列を使用することはできません。 LS, USR, SCR, PRT ・最大文字数は半角 255 文字です。 • BIT 型変数をインポートすると BOOL デバイスに変換されます。BIT 型変数をインポー トするには CoDeSvs ランタイムバージョン 3.5 SP6 以上のプログラミングソフトウェア で出力したシンボルファイルが必要です。 システムデータエリアについては GP-Pro EX リファレンスマニュアルを参照してくださ W. 参照:GP-Pro EX リファレンスマニュアル「LS エリア(ダイレクトアクセス方式専用エ リア)」 • 表中のアイコンについてはマニュアル表記上の注意を参照してください。 「愛」「表記のルール」

# ■ タグファイルのインポート

- ◆ 3S-Smart Software Solutions、Lenze Vertrieb、日立産機システム EHV+ シリーズ
- 1 プログラミングソフトウェアでシンボルを作成します。
- **2** [Devices] ツリービューの [Application] を右クリックします。
- 3 表示されたメニューから [Add Object]-[Symbol configuration] を選択します。
- 4 表示器で使用するシンボルを [Selected variables] に移動します。
- 5 プロジェクトをビルドし、接続機器にダウンロードします。ダウンロード時にシンボルデータ (xml ファイル)が作成されます。
- 6 GP-Pro EX で[個別機器設定]ダイアログボックスを表示し、[タグデータを使用する]にチェック を付けます。

| 🍹 個別機器設定                                                                     |                                                                                                    |
|------------------------------------------------------------------------------|----------------------------------------------------------------------------------------------------|
| 2101                                                                         |                                                                                                    |
| PLC Settings                                                                 |                                                                                                    |
| Node Name (or) Address                                                       |                                                                                                    |
|                                                                              |                                                                                                    |
| IP Address                                                                   | 0. 0. 0. 0                                                                                                |
| Port No.                                                                     | 11740                                                                                                    |
| Use User Managem                                                             | ent                                                                                                    |
| User                                                                         |                                                                                                    |
| Password                                                                     | 0                                                                                                    |
|                                                                              | , <u> </u>                                                                                                |
| Gateway Settings                                                             |                                                                                                    |
| Connect via Ga                                                               | ateway                                                                                                    |
| IP Address                                                                   | 0. 0. 0. 0                                                                                                |
| Port No.                                                                     | 1217                                                                                                    |
| タグデータ                                                                        |                                                                                                    |
| ▶ タグデータを使用する                                                                 |                                                                                                    |
|                                                                              | ~                                                                                                    |
|                                                                              | 新規編集                                                                                                    |
| Word Order                                                                   |                                                                                                    |
| Double Word word order                                                       | High word first(H/L) $\qquad \qquad \lor$                                                                 |
| Advanced Settings                                                            |                                                                                                    |
| Variable list re                                                             | gistration optimization                                                                                   |
| Note:<br>The total number of variables a<br>"Access Rights" setting of the o | and array elements allowed to be accessed in the<br>connected device should be 60,000 or less.<br>Default |
|                                                                              | OK(O) キャンセル                                                                                               |

7[新規]をクリックし、[タグリスト]ウィンドウを表示します。

| タグリスト          |        |          |         |          |       |
|----------------|--------|----------|---------|----------|-------|
| タグデータ名 タグデータ01 |        |          |         |          |       |
|                |        |          |         |          |       |
| データタイプ 〈すべて〉   |        | <b>•</b> | 使用(すべて〉 | <b>•</b> | 更新    |
| タグ データタイプ スコープ |        |          |         |          |       |
| 名前             | データタイプ |          |         |          |       |
|                |        |          |         |          |       |
|                |        |          |         |          |       |
|                |        |          |         |          |       |
|                |        |          |         |          |       |
|                |        |          |         |          |       |
|                |        |          |         |          |       |
|                |        |          |         |          |       |
|                |        |          |         |          |       |
|                |        |          |         |          |       |
| インポート エクスポート   | 全展開 全省 | 略        | ishn (  | 編集       | 削服金   |
| <u> </u>       |        |          |         |          | 0.27  |
|                |        |          |         | ОК       | キャンセル |
|                |        |          |         |          | 111   |

8[インポート]をクリックします。

| タグインボート               |                                  |                      |             |              |
|-----------------------|----------------------------------|----------------------|-------------|--------------|
| インポートファイル             |                                  |                      |             | 参照           |
| タグ データタイプ スコープ        | 1                                |                      |             |              |
| 名前                    | データタイプ                           |                      |             |              |
|                       |                                  |                      |             |              |
|                       |                                  |                      |             |              |
|                       |                                  |                      |             |              |
|                       |                                  |                      |             |              |
|                       |                                  |                      |             |              |
|                       |                                  |                      |             |              |
|                       |                                  |                      |             |              |
|                       |                                  |                      |             |              |
|                       |                                  |                      |             |              |
|                       |                                  |                      |             |              |
|                       |                                  |                      | 選択 選択解除 全選択 | 全選択解除        |
| ☑ ログファイル C.¥Documents | and Settings¥Apex¥My Documents¥2 | 20130404-190701.html | - 参照 フィルタ   | フィルタ解释金      |
| ,                     |                                  |                      |             |              |
|                       |                                  |                      | OK          | <u>キャンセル</u> |

9 [インポートファイル]の[参照]をクリックし、シンボルデータ(xmlファイル)を選択します。

| タグ インボ・ | -ト               |                            |                                                                                 |
|---------|------------------|----------------------------|---------------------------------------------------------------------------------|
| インポートファ | イル C:¥Documen    | ts and SettingがApeがデスクトッ   | プ¥settings_codesys¥SoftPLC001.DevTest001.App.xml 参照                             |
| タグ デ    | ータタイプ スコープ       |                            | 1                                                                               |
| 名前      |                  | データタイプ                     |                                                                                 |
| A       | pp\$GLOBALVAR    |                            |                                                                                 |
|         | G_BOOL           | BOOL                       |                                                                                 |
|         | G_BYTE           | BYTE                       |                                                                                 |
|         | G_DATE           | DATE                       |                                                                                 |
|         | G_DATEANDTIM     | DATE_AND_TIME              |                                                                                 |
|         | G_DINT           | DINT                       |                                                                                 |
|         | G_DT             | DATE_AND_TIME              |                                                                                 |
|         | G_DWORD          | DWORD                      |                                                                                 |
|         | G_INT            | INT                        |                                                                                 |
|         | G_LINT           | LINT                       |                                                                                 |
|         | G_LREAL          | LREAL                      |                                                                                 |
|         | G_LTIME          | LTIME                      |                                                                                 |
|         | G_LWORD          | LWORD                      |                                                                                 |
|         | G_REAL           | REAL                       |                                                                                 |
|         | G SINT           | SINT                       | <u> </u>                                                                        |
| רקלט 🗹  | I↓ C¥Documents a | nd Settings¥Apex¥My Docume | 選択 選択解除 <u>全選択 全選択解除</u><br>nts#20130404-190921.html 参照 フィルタ フィルタ解除<br>OK キャンセル |

10 インポートするシンボルにチェックを付け、[OK] をクリックします。

| <u> </u>         |        |      |         |            |              |
|------------------|--------|------|---------|------------|--------------|
| タグデータ名 タグデータ01   |        |      |         |            |              |
| ,                |        |      |         |            |              |
| データタイプ 〈すべて〉     |        | •    | 使用(すべて) | •          | 更新           |
|                  |        |      |         |            |              |
| タグ データタイプ スコープ   |        |      |         |            |              |
| 名前               | データタイプ |      |         |            |              |
| App\$GLOBALVAR   |        |      |         |            |              |
|                  |        |      |         |            |              |
| App\$PLC PRG     |        |      |         |            |              |
| App\$POU         |        |      |         |            |              |
|                  |        |      |         |            |              |
|                  |        |      |         |            |              |
|                  |        |      |         |            |              |
|                  |        |      |         |            |              |
|                  |        |      |         |            |              |
|                  |        |      |         |            |              |
|                  |        |      |         |            |              |
|                  |        |      |         |            |              |
|                  |        |      |         |            |              |
|                  |        |      |         |            |              |
| インボート エクスポート     | 全展問 全渉 | RA I | istn (  | <i>信</i> 生 | BIIR:        |
| 15/0-1- 15/00-1. |        |      |         | umpre      | 13.16.02     |
|                  |        |      |         | 01         | to a lost of |
|                  |        |      | _       | UK         | キャンセル        |
|                  |        |      |         |            | lli          |

- **MEMO** タグのインポートの詳細についてはリファレンスマニュアルの「接続機器のタグを使用 したい」を参照してください。
  - 接続機器のツールでタグデータを変更した場合は xml ファイルを再度インポートしてく ださい。

- ◆日立産機システム HX シリーズ
- **1** プログラミングソフトウェアの PLC\_PRG でシンボルを作成します。
- **2** [Devices] ツリービューの [Application] を右クリックします。
- **3** 表示されたメニューから [Add Object]-[Symbol configuration] を選択します。
- 4 表示器で使用するシンボルにチェックをつけます。
- 5 プロジェクトをビルドし、接続機器にダウンロードします。ダウンロード時にシンボルデータ (xml ファイル)が作成されます。
- 6 GP-Pro EX で [ 個別機器設定 ] ダイアログボックスを表示し、 [ タグデータを使用する ] にチェック を付けます。

| 51                                                                          |                              |                     |                    |                       |                                      |
|-----------------------------------------------------------------------------|------------------------------|---------------------|--------------------|-----------------------|--------------------------------------|
| PLC Settings                                                                |                              |                     |                    |                       |                                      |
| Node Name (or) Address                                                      |                              |                     |                    |                       |                                      |
| Use Tcp/lp                                                                  |                              |                     |                    |                       |                                      |
| IP Address                                                                  | 0.                           | 0.                  | 0.                 | 0                     |                                      |
| Port No.                                                                    | 11740                        |                     |                    | *                     |                                      |
| Use User Manageme                                                           | nt                           |                     |                    |                       |                                      |
| User                                                                        |                              |                     |                    |                       |                                      |
| Password                                                                    |                              |                     |                    |                       | $\odot$                              |
| Gateway Settings                                                            |                              |                     |                    |                       |                                      |
| Connect via Ga                                                              | teway                        |                     |                    |                       |                                      |
| IP Address                                                                  | 0.                           | 0.                  | 0.                 | 0                     |                                      |
| Port No.                                                                    | 1217                         |                     |                    | *                     |                                      |
| 90ァータ<br>√ タグデータを使用する                                                       |                              | 新規                  | l                  |                       | ~<br>編集                              |
| Word Order                                                                  |                              |                     |                    |                       |                                      |
| Double Word word order                                                      | High word                    | first(H/L           | _)                 |                       | $\sim$                               |
| Advanced Settings                                                           |                              |                     |                    |                       |                                      |
| Variable list reg                                                           | istration opti               | mizatio             | n                  |                       |                                      |
| lote:<br>'he total number of variables a<br>Access Rights" setting of the c | nd array ele<br>onnected dev | ments a<br>vice sho | allowed<br>ould be | d to be a<br>e 60,000 | accessed in t<br>or less.<br>Default |
|                                                                             |                              | _                   |                    | _                     |                                      |

7[新規]をクリックし、[タグリスト]ウィンドウを表示します。

| <b>タグリスト</b><br>タグデータ名 タグデータ01 |        |                |             |                      |
|--------------------------------|--------|----------------|-------------|----------------------|
| データタイナ (オペて)                   |        |                | 用           | ▼ 更新                 |
| ダゴ  データタイフ   スコーフ  <br>名前      | データタイプ |                |             |                      |
|                                | 全展開全省  | B <sup>o</sup> | 道加 編集<br>OK | 『 『『示:             『 |

8[インポート]をクリックします。

| タグ インボート              |                                  |                      |                      |              |
|-----------------------|----------------------------------|----------------------|----------------------|--------------|
| インボートファイル             |                                  |                      |                      | 参照           |
| タグ データタイプ スコープ        | 1                                |                      |                      |              |
| 名前                    | データタイプ                           |                      |                      |              |
|                       |                                  |                      |                      |              |
|                       |                                  |                      |                      |              |
|                       |                                  |                      |                      |              |
|                       |                                  |                      |                      |              |
|                       |                                  |                      |                      |              |
|                       |                                  |                      |                      |              |
|                       |                                  |                      |                      |              |
|                       |                                  |                      |                      |              |
|                       |                                  |                      |                      |              |
|                       |                                  |                      | 1110 1110707A A 1110 | 0.1994027020 |
|                       |                                  |                      | 难折 难折解死 的现在          | 主法抗辩死        |
| ☑ ログファイル C:¥Documents | and Settings¥Apex¥My Documents¥2 | 20130404-190701.html | 参照 フィルタ              | フィルタ解除       |
|                       |                                  |                      | ОК                   | *+>ZUN       |

9 [インポートファイル]の[参照]をクリックし、シンボルデータ(xmlファイル)を選択します。

| ポートファ  | ー <b>ト</b><br>マイル 「C:¥Documen | ts and Settings¥Apex¥デスクト | ーロー<br>トップ¥settings_codesys¥SoftPLC001.DevTest001.App.xml 参照   |
|--------|-------------------------------|---------------------------|----------------------------------------------------------------|
| ヴ デ    | -9917   スコープ                  |                           |                                                                |
| 治前     |                               | テータタイプ                    | ▲                                                              |
|        |                               | DOOL                      |                                                                |
|        |                               | BUUL                      |                                                                |
|        |                               | DITE                      |                                                                |
|        |                               | DATE AND TIME             |                                                                |
|        | G DINT                        |                           |                                                                |
|        | G DT                          | DATE AND TIME             |                                                                |
|        |                               |                           |                                                                |
|        | G INT                         | INT                       |                                                                |
|        | GLINT                         | LINT                      |                                                                |
|        | G LREAL                       | LREAL                     |                                                                |
|        | G LTIME                       | LTIME                     |                                                                |
|        | G LWORD                       | LWORD                     |                                                                |
|        | G REAL                        | REAL                      |                                                                |
|        | G SINT                        | SINT                      |                                                                |
| םטָקרָ | 16 C:¥Documents a             | nd Settings¥Apex¥My Docur | 選択 選択解除 全選択 全選択解除<br>ments¥20130404-190921.html 参照 フィルタ フィルタ解除 |

10 インポートするシンボルにチェックを付け、[OK] をクリックします。

| グデータ名 タグデータ01  |        |                                       |      |        |              |
|----------------|--------|---------------------------------------|------|--------|--------------|
| データタイプ 〈すべて〉   |        |                                       | ▼ 使用 | 〈すべて〉  | ▼ 更新         |
| タグ データタイプ スコープ | 1      |                                       |      |        |              |
| 名前             | データタイプ |                                       |      |        |              |
|                |        |                                       |      |        |              |
|                |        |                                       |      |        |              |
|                |        |                                       |      |        |              |
| App\$PLC_PRG   |        |                                       |      |        |              |
|                |        |                                       |      |        |              |
|                |        |                                       |      |        |              |
|                |        |                                       |      |        |              |
|                |        |                                       |      |        |              |
|                |        |                                       |      |        |              |
|                |        |                                       |      |        |              |
|                |        |                                       |      |        |              |
|                |        |                                       |      |        |              |
|                |        |                                       |      |        |              |
|                |        |                                       |      |        |              |
|                |        | · · · · · · · · · · · · · · · · · · · |      |        |              |
|                |        |                                       |      |        |              |
|                |        |                                       |      |        |              |
| インポート エクスポート   | 全展開    | 全省略                                   | ù    | 自力加 編集 | 肖耶余          |
|                |        |                                       |      |        |              |
|                |        |                                       |      | OV     | ا الرطر جراط |
|                |        |                                       |      | UK     | **>ゼル        |
|                |        |                                       |      |        |              |

**MEMO** • タグのインポートの詳細についてはリファレンスマニュアルの「接続機器のタグを使用 したい」を参照してください。

• 接続機器のツールでタグデータを変更した場合は xml ファイルを再度インポートしてく ださい。

### ♦ Schneider Electric SA

- 1 プログラミングソフトウェアでシンボルを作成します。
- 2 プロジェクトをビルドします。ビルド時にシンボルデータ (xml ファイル)が作成されます。
- **3** GP-Pro EX で [個別機器設定] ダイアログボックスを表示し、[タグデータを使用する] にチェック を付けます。

| 51                                                                        |                                                                                           |
|---------------------------------------------------------------------------|-------------------------------------------------------------------------------------------|
|                                                                           |                                                                                           |
| PLC Settings                                                              |                                                                                           |
| Node Name (or) Address                                                    |                                                                                           |
| Use Tcp/lp                                                                |                                                                                           |
| IP Address                                                                | 0. 0. 0. 0                                                                                |
| Port No.                                                                  | 11740                                                                                     |
| Use User Manageme                                                         | ent                                                                                       |
| User                                                                      |                                                                                           |
| Password                                                                  | 0                                                                                         |
| Gateway Settings                                                          |                                                                                           |
| Connect via Ga                                                            | teway                                                                                     |
| IP Address                                                                | 0. 0. 0. 0                                                                                |
| Port No.                                                                  | 1217                                                                                      |
| カガデータ                                                                     |                                                                                           |
| フカガデーカち(再出する                                                              |                                                                                           |
| 2001-261KW98                                                              |                                                                                           |
|                                                                           | 新規編集                                                                                      |
| Word Order                                                                |                                                                                           |
| Double Word word order                                                    | High word first(H/L) $\qquad \checkmark$                                                  |
| Advanced Settings                                                         |                                                                                           |
| Variable list reg                                                         | gistration optimization                                                                   |
|                                                                           |                                                                                           |
| ote:<br>he total number of variables a<br>Access Rights" setting of the c | ind array elements allowed to be accessed i<br>connected device should be 60,000 or less. |
|                                                                           |                                                                                           |
| locoor rightor bound of the o                                             | Default                                                                                   |

4 [新規]をクリックし、[タグリスト]ウィンドウを表示します。

| <b>9</b> 5 | リスト<br>** 5-0 仮がまった     | 01                |     |          |                 | × |
|------------|-------------------------|-------------------|-----|----------|-----------------|---|
| 995<br>    |                         |                   |     |          |                 |   |
| 7          | -9917 <u>(973)</u>      |                   |     | 使用 (すべ() | ▶               |   |
|            | ×9   ァー991 7   人<br> 名前 | コーフ  <br>  データタイプ |     |          |                 |   |
|            |                         |                   |     |          |                 |   |
|            |                         |                   |     |          |                 |   |
|            |                         |                   |     |          |                 |   |
|            |                         |                   |     |          |                 |   |
|            |                         |                   |     |          |                 |   |
|            |                         |                   |     |          |                 |   |
|            | ļ                       |                   |     |          |                 |   |
|            | インポート   エクン             | (ポート   全展間        | 全省略 | 追加       | 編集 削除           |   |
|            |                         | 200 I (22/23/97)  |     |          | Interes Falanda |   |
|            |                         |                   |     |          | OK キャンセル        |   |

5[インポート]をクリックします。

| タグインボート               |                                  |                      |             |        |
|-----------------------|----------------------------------|----------------------|-------------|--------|
| インポートファイル             |                                  |                      |             | 参照     |
| タグ データタイプ スコープ        | 1                                |                      |             |        |
| 名前                    | データタイプ                           |                      |             |        |
|                       |                                  |                      |             |        |
|                       |                                  |                      |             |        |
|                       |                                  |                      |             |        |
|                       |                                  |                      |             |        |
|                       |                                  |                      |             |        |
|                       |                                  |                      |             |        |
|                       |                                  |                      |             |        |
|                       |                                  |                      |             |        |
|                       |                                  |                      |             |        |
|                       |                                  | 1                    |             |        |
|                       |                                  |                      | 選択 選択解除 全選択 | 全選択解除  |
| ☑ □グファイル C:¥Documents | and Settings¥Apex¥My Documents¥2 | 20130404-190701.html |             | フィルタ解除 |
| ,                     |                                  |                      |             |        |
|                       |                                  |                      | <u> </u>    | ++>セル  |

6 [インポートファイル]の[参照]をクリックし、シンボルデータ(xmlファイル)を選択します。

| ポートファ   | ー <b>ト</b><br>・イル 「C:¥Documen | ts and Settings¥Apex¥デスクト | ーロー<br>トップ¥settings_codesys¥SoftPLC001.DevTest001.App.xml 参照   |
|---------|-------------------------------|---------------------------|----------------------------------------------------------------|
| ヴ デ     | -9917   スコープ                  |                           |                                                                |
| 治前      |                               | テータタイプ                    | ▲                                                              |
|         |                               | DOOL                      |                                                                |
|         |                               | BUUL                      |                                                                |
|         |                               | DITE                      |                                                                |
|         |                               | DATE AND TIME             |                                                                |
|         | G DINT                        |                           |                                                                |
|         |                               | DATE AND TIME             |                                                                |
|         |                               |                           |                                                                |
|         | G INT                         | INT                       |                                                                |
|         | GLINT                         | LINT                      |                                                                |
|         | G LREAL                       | LREAL                     |                                                                |
|         | G LTIME                       | LTIME                     |                                                                |
|         | G LWORD                       | LWORD                     |                                                                |
|         | G REAL                        | REAL                      |                                                                |
|         | G SINT                        | SINT                      |                                                                |
| םטטדיל, | 16 C:¥Documents a             | nd Settings¥Apes¥My Docur | 選択 選択解除 全選択 全選択解除<br>ments¥20130404-190921.html 参照 フィルタ フィルタ解除 |

7 インポートするシンボルにチェックを付け、[OK] をクリックします。

| 『 「データタイプ   スコープ<br>タギ |         | <br> |      |
|------------------------|---------|------|------|
| 治則<br>፹ App\$GLOBALVAR | JT-9917 |      |      |
|                        |         |      |      |
|                        |         |      |      |
|                        |         |      |      |
| ⊞ App\$POU             |         |      |      |
|                        |         |      |      |
|                        |         |      |      |
|                        |         |      |      |
|                        |         |      |      |
|                        |         |      |      |
|                        |         |      |      |
|                        |         |      |      |
|                        |         |      |      |
|                        |         |      |      |
|                        |         | <br> | <br> |
|                        |         |      |      |
|                        |         |      |      |

 ・ タグのインポートの詳細についてはリファレンスマニュアルの「接続機器のタグを使用 したい」を参照してください。

• 接続機器のツールでタグデータを変更した場合は xml ファイルを再度インポートしてく ださい。

# 6 デバイスコードとアドレスコード

デバイスコードとアドレスコードは使用できません。

# 7 エラーメッセージ

エラーメッセージは表示器の画面上に「番号:機器名:エラーメッセージ(エラー発生箇所)」のよう に表示されます。それぞれの内容は以下のとおりです。

| 項目       | 内容                                                                                                    |
|----------|----------------------------------------------------------------------------------------------------|
| 番号       | エラー番号                                                                                                    |
| 機器名      | エラーが発生した接続機器の名称。接続機器名は GP-Pro EX で設定する接続機器の名称です。(初期値 [PLC1])                                                                                                    |
| エラーメッセージ | 発生したエラーに関するメッセージを表示します。                                                                                                    |
| エラー発生箇所  | エラーが発生した接続機器の IP アドレスやデバイスアドレス、接続機器から受信したエラーコードを表示します。<br>MEMO<br>• IP アドレスは「IP アドレス (10 進数):MAC アドレス (16 進数)」のように表示<br>されます。<br>• デバイスアドレスは「アドレス: デバイスアドレス」のように表示されます。<br>• 受信エラーコードは「10 進数[16 進数]」のように表示されます。 |

エラーメッセージの表示例

#### 「RHAA035:PLC1: 書込み要求でエラー応答を受信しました ( 受信エラーコード:2[02H])」

| MEMO | <ul> <li>受信したエラーコードの詳細は、接続機器のマニュアルを参照してください。</li> </ul> |
|------|---------------------------------------------------------|
|      | • ドライバ共通のエラーメッセージについては「保守 / トラブル解決ガイド」の「表               |
|      | 示器で表示されるエラー」を参照してください。                                  |

# ■ 接続機器固有のエラーメッセージ

| エラー番号   | エラーメッセージ                                                                                     | 内容                                                                                                    |
|---------|----------------------------------------------------------------------------------------------|----------------------------------------------------------------------------------------------------|
| RHxx128 | (Node Name): Connection open error<br>(Node: %s)                                             | 接続機器と通信できない、または通信が<br>切断された場合に表示されます。接続機<br>器の設定を確認してください。<br>(接続機器との通信にノード名または<br>ノードアドレスを使用している場合に表<br>示されます。) |
| RHxx129 | (Node Name): %s:Symbol mismatch with<br>Device/PLC. Please update TagData in the<br>project. | 存在しないシンボルにアクセスした場合<br>に表示されます。<br>タグデータをシンボルファイルと一致さ<br>せてください。                                                  |
| RHxx130 | (Node Name): %s:Out of range value in<br>write request (Address:%s)                          | 範囲外の値を書き込んだ場合に表示され<br>ます。<br>書込み値を確認してください。                                                                      |